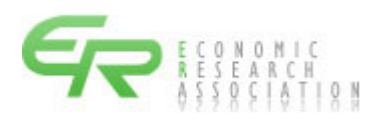

## 積 算 資 料

### 電 子 版

マニュアル

主要資材価格変動ダウンロード編

### 第5版

# 令和5年10月7日

一般財団法人 経済調査会

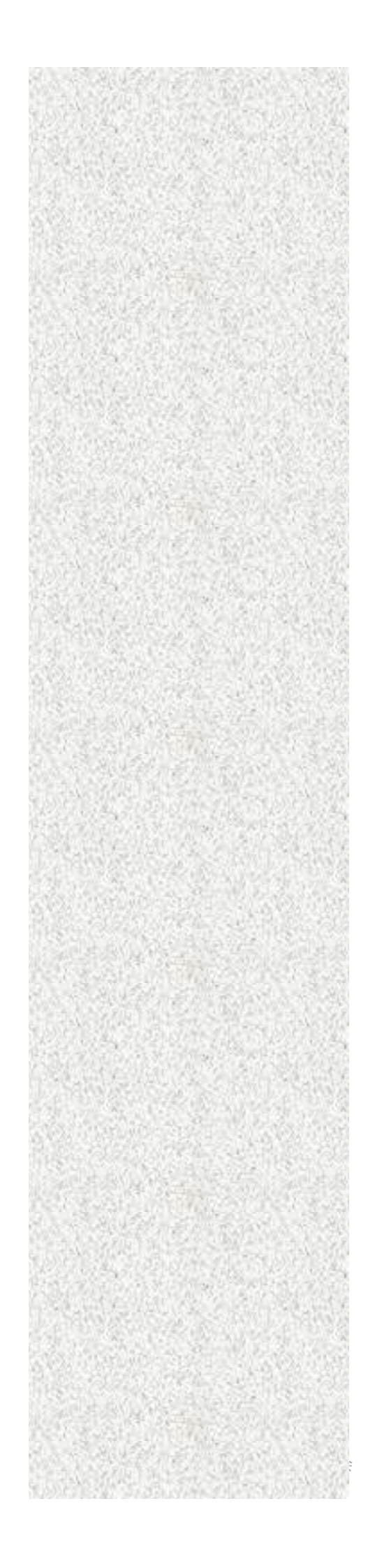

| 発行日              | 本マニュアル版数   | 改定内容                   |
|------------------|------------|------------------------|
| 平成 30 年 4 月 14 日 | 初版(1.00版)  |                        |
| 平成 31 年 3 月 18 日 | 第2版(1.40版) | 1.機能の説明を追加しました。        |
| 令和 2 年 7 月 20 日  |            | 1.動作環境を更新しました。         |
| 令和 4 年 1 月 17 日  |            | 1.利用時間を追記しました。         |
| 令和4年5月9日         | 第3版(1.60版) | 1.動作環境を更新しました。         |
|                  |            | 2. 例示している画面を修正しました。    |
| 令和 4 年 12 月 12 日 | 第4版(1.70版) | 1.動作環境を更新しました。         |
|                  |            | 2. 例示している画面を修正しました。    |
| 令和5年1月11日        |            | 1.動作環境を更新しました。         |
| 令和5年4月21日        |            | 1.動作環境を更新しました。         |
| 令和5年10月7日        | 第5版(1.80版) | 1. 例示している画面、説明を修正しました。 |

「積算資料 電子版」は、一般財団法人 経済調査会が開発し提供するもので、そのシステム、デ ータ、画面表示様式、出力様式、マニュアル等に関する知的財産権その他の権利は、当会が保有し ています。この使用に際しては、『「積算資料 電子版」の利用条件』に基づくものとします。

#### 目 次

| 1. | 主要  | 資材価格変動ダウンロードについて ・・・・・・・・・・・・・・・・・・・・・・・・               | 1 |
|----|-----|---------------------------------------------------------|---|
|    | 1.1 | 積算資料電子版の動作環境・・・・・                                       | 1 |
|    | 1.2 | 積算資料電子版の利用時間・・・・・・・・・・・・・・・・・・・・・・・・・・・・・・・・・・・・        | 1 |
|    | 1.3 | 主要資材価格変動ダウンロードの概要・・・・・・・・・・・・・・・・・                      | 2 |
| 2. | 主要  | 資材価格変動ダウンロードの操作方法 ・・・・・・・・・・・・・・・・・・・・・                 | 3 |
|    | 2.1 | 主要資材価格変動ダウンロードの起動方法・・・・・・・・・・・・・・・・・・・・・・・・・・・・・・・・・・・・ | 3 |
|    | 2.2 | 主要資材価格変動のダウンロード方法・・・・・・・・・・・・・・・・・                      | 4 |

1. 主要資材価格変動ダウンロードについて

1.1 積算資料電子版の動作環境

積算資料電子版をご利用いただく環境は以下のとおりです。環境を満たしていない場合、正常に 動作しない、あるいは十分な性能を引き出せない可能性があります。

また、OSやブラウザにつきましては、開発及び提供メーカーのサポートが終了するまでの期間 について動作保証となります。

| OS(ブラウザ) |   | Windows 10、Windows 11                            |
|----------|---|--------------------------------------------------|
|          | · | (Microsoft Edge 、Mozilla Firefox、Google Chrome)  |
| 画面解像度    | : | 1280×800 以上                                      |
| CPU      | : | 1.3GHz 以上                                        |
| メモリ      | : | 1.0GB 以上                                         |
| 利用ソフト    | : | Microsoft Excel2010以上、Adobe Acrobat Reader DC 以上 |
| データ領域    | : | 2GB 以上の空き                                        |

※ Windows 10、Windows 11 のタッチ操作の動作は対象外です。

- ※ Microsoft Windows および Edge、Excel 等は、Microsoft Corporationの米国およびその他の 国における商標または登録商標です。
- ※ Mozilla Firefox は Mozilla Foundationの米国およびその他の国における商標または登録商標です。
- ※ Google Chrome は Google LLC の米国およびその他の国における商標または登録商標です。
- ※ Adobe Acrobat Reader は Adobe Inc. (アドビ株式会社)の米国およびその他の国における商標 または登録商標です。なお、Adobe Reader XI は、2017年10月15日をもって、サポートが終 了しております。詳細は Adobe ホームページでご確認ください。

ご利用にはインターネット環境(ADSL 以上)が必要です。無線 LAN、ISDN は除きます。Active X や Java Script (ジャバスクリプト)、Cookie 等が利用できる環境が必要となります。

積算資料電子版の利用における、Microsoft Edge、Mozilla Firefox、Google Chromeの各ブラウ ザ設定につきましては、別紙「積算資料電子版 Microsoft Edge 設定編」、「積算資料電子版 Mozilla Firefox 設定編」、「積算資料電子版 Google Chrome 設定編」を参照ください。

1.2 積算資料電子版の利用時間

積算資料電子版のご利用可能時間は0:00~24:00となります(朝4:00~4:30はメンテナンスのため、ご利用できません)。

また、不定期にメンテナンスを実施する場合、お知らせに掲示いたします。

1.3 主要資材価格変動ダウンロードの概要

主要資材価格変動ダウンロードは、一覧に表示されている主要資材の価格変動を地区別に一覧形 式でダウンロードできるサービスです。ダウンロード可能な号数は2012年8月号以降です。

「積算資料 電子版」を年間購読契約されているユーザーのみご利用頂けます。

2. 主要資材価格変動ダウンロードの操作方法

積算資料電子版の『積算資料の検索・閲覧』からログインしてください。

2.1 主要資材価格変動ダウンロードの起動方法

ユーザーメニュー画面から『主要資材価格変動ダウンロード』をクリックします。

【ユーザーメニュー 画面】

| ユーザーメニュー 💿      | 契約(利用可能)書誌の表示         |
|-----------------|-----------------------|
| << 検 索 >>       | ▶ 以下の契約期間で、発行済みの書誌(デー |
| 電子版検索           |                       |
| 電子書籍閱覧          | No. 書誌(データ)名          |
| 終了(ログアウト) >     | 1 月刊「積算資料」            |
|                 | 2 月刊「積算資料電子版」         |
| << ユーザー情報の管理 >> | 3 月刊「積算資料別冊」          |
| 契約(利用可能)書誌の表示   | 4 季刊「土木施工単価」          |
|                 | 5 季刊「土木施工単価」          |
| ユーサー情報の変更       | 6 「土木施工単価の解説」         |
| 利用ユーザーのログアウト >  | 7 月刊「積算資料」            |
|                 | 8 月刊「積算資料電子版」         |
| << その他 >>       | 9 月刊「積算資料別冊」          |
| 主要資材価格変動ダウンロード〉 | 10 月刊「積算資料」           |
|                 | 11 月刊「積算資料電子版」        |
| お問い合わせ先         | 12 月刊「 積算 資料 別冊 ।     |
| 提供情報            |                       |
|                 |                       |
|                 |                       |

主要資材の価格変動をダウンロードするには、「開始年月」「終了年月」「地区」「主要資材」を選択し、「出力」ボタンをクリックします。

| 主女員111世俗変動メワノロート                                                                                                    |                                                                                                    |                                            |                                                                                                    |
|----------------------------------------------------------------------------------------------------|----------------------------------------------------------------------------------------------------|--------------------------------------------|----------------------------------------------------------------------------------------------------|
| ▶ 主要資材の価格変動一覧を出力することが可能                                                                                                    | हें र चे .                                                                                                    |                                            |                                                                                                    |
| 価格変動一覧を出力する開始年月・終了年月・<br>対象資材にチェックをつけていただいた後に、                                                                                                    | 地区を選択いただき、<br>出力ボタンを押してください。                                                                                                    |                                            |                                                                                                    |
| <ul> <li>主要資材を全選択・全解除する場合へ、彼の</li> <li>期間(月数)が120ヶ月を超えている</li> <li>期間(月数)×主要資材数が、200</li> <li>(例:開始年月=2016/04、終了年月/2018/03</li> </ul>                                                                                                    | ・チェックボックスを押して <del>、ださい。</del><br>できません。<br>ている場合、出力できません<br>3、主要資材数=80件の場合、<br>月間:24ヶ月(2年                                                                                                    | )× 主要                                      | ③<br>:資材数: 192                                                                                                    |
| 開始年月 2022年12月号 年月選択 彩                                                                                                    | 冬了年月 2022年12月号 年月選択 地                                                                                                    | 1<br>1<br>1                                | 比海道 [札幌] 🗸                                                                                                    |
|                                                                                                    |                                                                                                    |                                            |                                                                                                    |
|                                                                                                    |                                                                                                    |                                            |                                                                                                    |
|                                                                                                    | 主西资料                                                                                                    |                                            |                                                                                                    |
|                                                                                                    | 主要资料规格                                                                                                    | 単位                                         | → 出力<br>規格コード                                                                                                    |
| □ <u>□ 々</u><br>□ 1形鋼 無規格 JIS標準寸法(月積み契約)                                                                                                    | 主亜谷特<br>規格<br>広幅300以下 中幅300以下 細幅400以下                                                                                                    | 単 位<br>t                                   | 世カ<br>規格コード<br>1010070501 (5                                                                                            |
| <ul> <li>日々</li> <li>1形鋼 無規格 JIS標準寸法(月積み契約)</li> <li>等辺山形鋼 SS400 中形(月積み契約)</li> </ul>                                                                                                    | <del>主亜湾村</del><br>規格<br>広幅300以下 中幅300以下 細幅400以下<br>6×50・65・75、8×65、9×75mm                                                                                                    | 単位<br>t<br>t                               | <u>現格コード</u><br>1010070501<br>101007010110                                                                              |
| <ul> <li>日本</li> <li>1形調 無規格 JIS標準寸法(月積み契約)</li> <li>等辺山形鋼 SS400 中形(月積み契約)</li> <li>鋼矢橋 55(月積み契約)</li> </ul>                                                                                                    | 主 亜洛特<br>規格<br>広幅300以下 中幅300以下 細幅400以下<br>6×50・65・75、8×65、9×75mm<br>U形(I、I、I、N、Iw、Iw、Nw)                                                                                                    | 単位<br>t<br>t                               | 規格コート<br>現格コート<br>1010070501<br>101007010110<br>105106015010                                                            |
| <ul> <li>□ 日々</li> <li>□ 1形鋼 無規格 JIS標準寸法(月積み契約)</li> <li>□ 等辺山形鋼 SS400 中形(月積み契約)</li> <li>□ 鋼矢材</li></ul>                                                                                                    | 主 亜冷特<br>規格<br>広幅300以下 中幅300以下 細幅400以下<br>6×50・65・75、8×65、9×75mm<br>U形(I、I、I、N、Iw、Iw、Nw)<br>標準サイズ                                                                                                    | 単位<br>t<br>t<br>t                          | 規格コード<br>現格コード<br>1010070501<br>105106015010<br>105106020010                                                            |
| 日午       11形鋼 無規格 JIS標準寸法(月積み契約)       等辺山形鋼 SS400 中形(月積み契約)       調矢村       5(月積み契約)       調管       4       0(月積み契約)       一般構造用成素鋼鋼管 STK400(月積み契約)                                                                                                    | 主亜谷特<br>規格<br>広幅300以下 中幅300以下 細幅400以下<br>6×50・65・75、8×65、9×75mm<br>U形(I、Ⅲ、Ⅳ、Ⅱw、Ⅲw、Ⅳw)<br>標準サイズ<br>電縫管 φ42.7~139.8mm                                                                                                    | 単位<br>t<br>t<br>t<br>t                     | 規格コード<br>現格コード<br>1010070501<br>1010070101<br>105106015010<br>105106020010<br>105106030010                              |
| □       □       □       □       □       □       □       □       □       □       □       □       □       □       □       □       □       □       □       □       □       □       □       □       □       □       □       □       □       □       □       □       □       □       □       □       □       □       □       □       □       □       □       □       □       □       □       □       □       □       □       □       □       □       □       □       □       □       □       □       □       □       □       □       □       □       □       □       □       □       □       □       □       □       □       □       □       □       □       □       □       □       □       □       □       □       □       □       □       □       □       □       □       □       □       □       □       □       □       □       □       □       □       □       □       □       □       □       □       □       □       □       □       □       □       □       □       □       □ | 主亜洛特<br>規格<br>広幅300以下 中幅300以下 細幅400以下<br>6×50・65・75、8×65、9×75mm<br>U形(I、II、IV、IIW、IIW、VW)<br>標準サイズ<br>電縫管 ¢42.7~139.8mm<br>厚板 12・16・19・20・25×定尺                                                                                      | 単位<br>t<br>t<br>t<br>t<br>t                | 規格コード<br>現格コード<br>1010070501<br>101007010110<br>105106015010<br>105106020010<br>105106030010<br>103008060010            |
| □       □       □       □       □       □       □       □       □       □       □       □       □       □       □       □       □       □       □       □       □       □       □       □       □       □       □       □       □       □       □       □       □       □       □       □       □       □       □       □       □       □       □       □       □       □       □       □       □       □       □       □       □       □       □       □       □       □       □       □       □       □       □       □       □       □       □       □       □       □       □       □       □       □       □       □       □       □       □       □       □       □       □       □       □       □       □       □       □       □       □       □       □       □       □       □       □       □       □       □       □       □       □       □       □       □       □       □       □       □       □       □       □       □       □       □       □       □       □ | <ul> <li>主亜染粉</li> <li>規格</li> <li>広幅300以下 中幅300以下 細幅400以下</li> <li>6×50・65・75、8×65、9×75mm</li> <li>リ形(I、II、IV、IIW、IIW、IVW)</li> <li>標準サイズ</li> <li>電縫管 ¢42.7~139.8mm</li> <li>厚板 12・16・19・20・25×定尺</li> <li>D16 1.56kg/m</li> </ul> | 単位<br>せ<br>t<br>t<br>t<br>t<br>t<br>t<br>t | 世力<br>規格コード<br>1010070501<br>1010070501<br>105106015010<br>105106020010<br>105106030010<br>103008060010<br>110200030016 |

- ① 資材の価格変動をダウンロードする期間の開始年月を選択してください。
- ② 資材の価格変動をダウンロードする期間の終了年月を選択してください。
   (※期間(月数)が120ヶ月を超えると出力できません。)
- ③ 資材の価格変動をダウンロードする地区を選択してください。
- ④ 価格変動をダウンロードする対象の資材を選択してください。すべての資材にチェック を行う場合、ヘッダのチェックボックスをクリックしてください。
- ⑤ ①~④までの条件の選択が完了後に、『出力ボタン』をクリックすると、Microsoft Edge では、主要資材の価格変動一覧の保存等を設定する画面が表示されます。

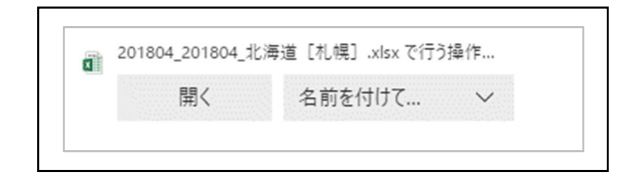

・『開く』を選択すると、エクセルが起動し、ファイルが表示されます。

- ・『名前を付けて保存』を選択すると、任意のフォルダ(指定可能)にエクセルファイル が保存(ファイル名は設定可能)されます。
- ・『×』を選択すると、元の「各表示条件の設定画面」が表示されます。

選択した価格の期間、件数により10秒から30秒程度の時間がかかります。ブラウザの更新中の 表示(〇が回転している等)が消えるまで次の動作を行わないでください。

表示された Excel の見本を以下に表示します。

| A                                                                                                    | В                                                                                                    | С                                                                                                    | D                                                                                              | E                                                                             | F                                                                      | G                                                                                                    | Н                                                                               | 1                                                                                                    | J                                                                                 | К                                                                      | L                                                                      | M                                                             |
|----------------------------------------------------------------------------------------------------|----------------------------------------------------------------------------------------------------|----------------------------------------------------------------------------------------------------|------------------------------------------------------------------------------------------------|-------------------------------------------------------------------------------|------------------------------------------------------------------------|----------------------------------------------------------------------------------------------------|---------------------------------------------------------------------------------|----------------------------------------------------------------------------------------------------|-----------------------------------------------------------------------------------|------------------------------------------------------------------------|------------------------------------------------------------------------|---------------------------------------------------------------|
| 表名称<br>品名<br>規格<br>単位                                                                                                    | H形鋼 -月積み契<br>H形鋼 無規格 JI<br>広幅300以下 中<br>t                                                                            | }約-<br>[S標準寸法(月和<br>幅300以下 細幅                                                                                 | 責み契約)<br>400以下                                                                                 |                                                                               | 規格コード 「<br>都市コード (<br>都市・調査段階・取引区分<br>荷渡場所                             |                                                                                                    |                                                                                 | 101007050110<br>10055<br>全国 I ①<br>都市内現場持込み (車上渡し)                                                                 |                                                                                   |                                                                        |                                                                        | 1                                                             |
| 弓数                                                                                                    | 2015/04                                                                                                    | 2015/05                                                                                                    | 2015/06                                                                                        | 2015/07                                                                       | 2015/08                                                                | 2015/09                                                                                                    | 2015/10                                                                         | 2015/11                                                                                                    | 2015/12                                                                           | 2016/01                                                                | 2016/02                                                                | 2016/0                                                        |
| 1曲秮                                                                                                    | 84,000                                                                                                    | 83,000                                                                                                    | 83,000                                                                                         | 83,000                                                                        | 83,000                                                                 | 83,000                                                                                                    | 82,000                                                                          | 81,000                                                                                                    | 81,000                                                                            | 81,000                                                                 | 81,000                                                                 |                                                               |
| 号数                                                                                                    | 2016/04                                                                                                    | 2016/05                                                                                                    | 2016/06                                                                                        | 2016/07                                                                       | 2016/08                                                                | 2016/09                                                                                                    | 2016/10                                                                         | 2016/11                                                                                                    | 2016/12                                                                           | 2017/01                                                                | 2017/02                                                                | (2)                                                           |
| 価格                                                                                                    | 80,000                                                                                                    | 80,000                                                                                                    | 80,000                                                                                         | 80,000                                                                        | 80,000                                                                 | 77,000                                                                                                    | 77,000                                                                          | 77,000                                                                                                    | 77,000                                                                            | 77,000                                                                 | 78,000                                                                 |                                                               |
|                                                                                                    |                                                                                                    |                                                                                                    |                                                                                                |                                                                               |                                                                        |                                                                                                    |                                                                                 | 0017/11                                                                                                    |                                                                                   |                                                                        |                                                                        |                                                               |
| 号数                                                                                                    | 2017/04                                                                                                    | 2017/05                                                                                                    | 2017/06                                                                                        | 2017/07                                                                       | 2017/08                                                                | 2017/09                                                                                                    | 2017/10                                                                         | 2017/11                                                                                                    | 2017/12                                                                           | 2018/01                                                                | 2018/02                                                                | 2018/                                                         |
| 号数<br>価格                                                                                                    | 2017/04<br>78,000                                                                                                    | 2017/05<br>78,000                                                                                             | 2017/06<br>78,000                                                                              | 2017/07<br>78,000                                                             | 2017/08<br>78,000                                                      | 2017/09<br>78,000                                                                                                    | 2017/10<br>78,000                                                               | 2017/11<br>80,000                                                                                                  | 2017/12<br>80,000                                                                 | 2018/01<br>81,000                                                      | 2018/02<br>83,000                                                      | 2018)<br>E                                                    |
| 号数<br>価格<br>表名称<br>品名<br>規単位                                                                                                    | 2017/04<br>78,000<br>等辺山形・みぞ<br>等辺山形鋼 8840<br>6×50・65・75、<br>*                                                       | 2017/05<br>78,000<br>形・I形鋼・レー<br>10 中形(月積み<br>8×65、9×75m                                                      | 2017/06<br>78,000<br>-ル -月積み契約<br>契約)<br>m                                                     | 2017/07<br>78,000<br>J-                                                       | 2017/08 78,000                                                         | 2017/09<br>78,000<br>規格コード<br>都市コード<br>都市・調査段階<br>荷湾場所                                                               | 2017/10<br>78,000<br>·取引区分                                                      | 2017/11<br>80,000<br>101007010110<br>00055<br>全国I①<br>参志内現場共込                                                      | 2017/12<br>80,000                                                                 | 2018/01<br>81,000                                                      | 2018/02<br>83,000                                                      | 3                                                             |
| 号数<br>価格<br>表名名称<br>品規単位                                                                                                    | 2017/04<br>78,000<br>等辺山形・みぞ<br>等辺山形鋼 8840<br>6×50・65・75、<br>t                                                       | 2017/05<br>78,000<br>形・I形鋼・レー<br>20 中形(月積み<br>8×65、9×75m                                                      | 2017/06<br>78,000<br>-ル -月積み契約<br>契約)<br>M                                                     | 2017/07<br>78,000                                                             | 2017/08<br>78,000                                                      | 2017/09<br>78,000<br>規格コード<br>都市・調査段階<br>荷渡場所                                                                        | 2017/10<br>78,000<br>·取引区分                                                      | 2017/11<br>80,000<br>101007010110<br>00055<br>全国 I ①<br>都市内現場持込                                                    | 2017/12<br>80,000<br>み(車上渡し)                                                      | 2018/01<br>81,000                                                      | 2018/02<br>83,000                                                      | 3                                                             |
| 号数<br>価格<br>長名称<br>品格<br>4<br>一<br>号数                                                                                                    | 2017/04<br>78,000<br>等辺山形・みぞう<br>等辺山形3鋼 S840<br>6×50・65・75、<br>t<br>2015/04                                          | 2017/05<br>78,000<br>形・I形鋼・レー<br>20 中形(月積み<br>8×65、9×75m<br>2015/05                                           | 2017/06<br>78,000<br>-ル -月積み契約<br>契約)<br>M<br>2015/06                                          | 2017/07<br>78,000                                                             | 2017/08<br>78,000                                                      | 2017/09<br>78,000<br>規格コード<br>都市・調査段階<br>荷渡場所<br>2015/09                                                             | 2017/10<br>78,000<br>·取引区分<br>2015/10                                           | 2017/11<br>80,000<br>101007010110<br>00055<br>全国 II ①<br>都市内現場持込<br>2015/11                                        | 2017/12<br>80,000<br>み(車上渡し)<br>2015/12                                           | 2018/01<br>81,000<br>2016/01                                           | 2018/02<br>83,000<br>2016/02                                           | 2018/<br>8<br>3<br>2016/                                      |
| 号数<br>価格<br>長名称<br>品規単<br>号価格                                                                                                    | 2017/04<br>78,000<br>等辺山形・みぞ<br>等辺山形鋼 SS40<br>8×50・65・75、<br>t<br>2015/04<br>82,000                                  | 2017/05<br>78,000<br>形・I形鋼・レー<br>10 中形(月積み<br>8×65、9×75m<br>2015/05<br>82,000                                 | 2017/06<br>78,000<br>-ル-月積み契約<br>契約)<br>m<br>2015/06<br>82,000                                 | 2017/07<br>78,000<br>5-<br>2015/07<br>82,000                                  | 2017/08<br>78,000<br>2015/08<br>82,000                                 | 2017/09<br>78,000<br>規格コード<br>都市コード<br>都市コード<br>都市・調査段階<br>荷渡場所<br>2015/09<br>82,000                                 | 2017/10<br>78,000<br>• 取引区分<br>2015/10<br>82,000                                | 2017/11<br>80,000<br>101007010110<br>00055<br>全国 I ①<br>都市内現場持込<br>2015/11<br>82,000                               | 2017/12<br>80,000<br>み(車上渡し)<br>2015/12<br>81,000                                 | 2018/01<br>81,000<br>2016/01<br>81,000                                 | 2018/02<br>83,000<br>2016/02<br>81,000                                 | 2018/<br>E<br>3<br>2016/<br>8                                 |
| 号版<br>長品<br>月<br>数<br>名<br>名<br>称<br>3<br>名<br>名<br>格<br>一<br>号<br>価<br>名<br>名<br>格<br>一<br>号<br>価<br>名<br>名<br>格<br>一<br>号<br>価<br>名<br>名<br>格<br>一<br>号<br>価<br>ろ<br>名<br>名<br>格<br>一<br>号<br>価<br>ろ<br>の<br>ち<br>の<br>う<br>の<br>う<br>ろ<br>う<br>の<br>う<br>の<br>う<br>つ<br>う<br>う<br>の<br>う<br>う<br>う<br>う<br>う<br>の<br>う<br>う<br>う<br>う<br>の<br>う<br>の<br>う<br>う<br>う<br>う<br>う<br>の<br>う<br>う<br>う<br>う<br>う<br>う<br>の<br>う<br>う<br>う<br>う<br>う<br>う<br>う<br>う<br>う<br>う<br>う<br>う<br>う | 2017/04<br>78,000<br>等辺山形: みぞ<br>等辺山形鋼 8840<br>8×50・65・75、<br>t<br>2015/04<br>82,000<br>2016/04                      | 2017/05<br>78,000<br>形・1形鋼・レー<br>0 中形(月積み<br>8×65、9×75m<br>2015/05<br>82,000<br>2016/05                       | 2017/06<br>78,000<br>- ル -月積み契約<br>取<br>2015/06<br>82,000<br>2016/06                           | 2017/07<br>78,000<br>9-<br>2015/07<br>82,000<br>2016/07                       | 2017/08<br>78,000<br>2015/08<br>82,000<br>2016/08                      | 2017/09<br>78,000<br>規格コード<br>都市コード<br>都市・調査段階<br>荷渡場所<br>2015/09<br>82,000<br>2016/09                               | 2017/10<br>78,000<br>- 取引区分<br>2015/10<br>82,000<br>2016/10                     | 2017/11<br>80,000<br>00055<br>全国 II①<br>都市内現場持込<br>2015/11<br>82,000<br>2016/11                                    | 2017/12<br>80,000<br>み(車上渡し)<br>2015/12<br>81,000<br>2016/12                      | 2018/01<br>81,000<br>2016/01<br>81,000<br>2017/01                      | 2018/02<br>83,000<br>2016/02<br>81,000<br>2017/02                      | 2018/<br>E<br>2016/<br>8<br>2017/                             |
| 号価格<br>表品規単<br>号価格<br>号価格<br>号価格<br>号価格<br>号価格                                                                                                    | 2017/04<br>78,000<br>等辺山ボシーみぞ<br>等辺山ボ洞 8840<br>6×50・65・75、<br>t<br>2015/04<br>82,000<br>2016/04<br>80,000            | 2017/05<br>78,000<br>形・1形鋼・レー<br>0 中形(月積み<br>8×65、9×75m<br>2015/05<br>82,000<br>2016/05<br>80,000             | 2017/06<br>78,000<br>-ル -月積み契約<br>契約<br>2015/06<br>82,000<br>2016/06<br>80,000                 | 2017/07<br>78.000<br>5)-<br>2015/07<br>82.000<br>2016/07<br>80.000            | 2017/08<br>78,000<br>2015/08<br>82,000<br>2016/08<br>80,000            | 2017/09<br>78,000<br>規格コード<br>都市コード<br>都市コード<br>都市・調査段階<br>荷渡場所<br>2015/09<br>82,000<br>2016/09<br>80,000            | 2017/10<br>78,000<br>- 取引区分<br>2015/10<br>82,000<br>2016/10<br>80,000           | 2017/11<br>80,000<br>分0055<br>全国IO<br>都市内現場時込<br>2015/11<br>82,000<br>2018/11<br>80,000                            | 2017/12<br>80,000<br>み(車上渡し)<br>2015/12<br>81,000<br>2016/12<br>80,000            | 2018/01<br>81,000<br>2016/01<br>81,000<br>2017/01<br>82,000            | 2018/02<br>83,000<br>2016/02<br>81,000<br>2017/02<br>82,000            | 2016/<br>E<br>2016/<br>E<br>2017/<br>E                        |
| 号価格<br>表品規単 号価 号価 号価<br>号価格<br>号価格                                                                                                    | 2017/04<br>78,000<br>等辺山形。 みぞ<br>等辺山形鋼 S&40<br>6×50・65・75、<br>t<br>2015/04<br>82,000<br>2016/04<br>80,000<br>2017/04 | 2017/05<br>78,000<br>形・1形鋼・レー<br>20 年形(月積み<br>8×65、9×75m<br>2015/05<br>82,000<br>2016/05<br>80,000<br>2017/05 | 2017/06<br>78,000<br>-ル-月積み契約<br>契約)<br>-<br>2015/06<br>82,000<br>2016/06<br>80,000<br>2017/06 | 2017/07<br>78.000<br>5]-<br>2015/07<br>82.000<br>2016/07<br>80.000<br>2017/07 | 2017/08<br>78,000<br>2015/08<br>82,000<br>2016/08<br>80,000<br>2017/08 | 2017/09<br>78,000<br>規格コード<br>都市コード<br>都市コード<br>都市・調査段階<br>荷渡場所<br>2015/09<br>82,000<br>2016/09<br>80,000<br>2017/09 | 2017/10<br>78,000<br>・取引区分<br>2015/10<br>82,000<br>2016/10<br>80,000<br>2017/10 | 2017/11<br>80,000<br>101007010110<br>00055<br>全国耳①<br>都市内現場時込<br>2015/11<br>82,000<br>2016/11<br>60,000<br>2017/11 | 2017/12<br>80,000<br>み(軍上渡し)<br>2015/12<br>81,000<br>2016/12<br>80,000<br>2017/12 | 2018/01<br>81,000<br>2016/01<br>81,000<br>2017/01<br>82,000<br>2018/01 | 2018/02<br>83,000<br>2016/02<br>81,000<br>2017/02<br>82,000<br>2018/02 | 2018/<br>8<br>2016/<br>8<br>2017/<br>8<br>2017/<br>8<br>2018/ |

- ① 資材の規格情報と都市情報を表示します。
- ② 資材の価格一覧を表示します。表示される価格は、都市情報に対応する価格となります。
- ③ 画面で複数資材を選択した場合、次の資材の価格一覧を表示します。

※指定された期間内で都市コードが変更となった場合、変更前、変更後の都市コードと都市名をそれ ぞれヘッダ部にカンマ区切りで表示します。

|    |     |             |         |         |         |                    |         |                   |             | <b>.</b> |  |
|----|-----|-------------|---------|---------|---------|--------------------|---------|-------------------|-------------|----------|--|
| 2  | 表名称 | 仮設鋼材賃貸料     | *金      |         |         | 規格コード 180201101020 |         |                   |             |          |  |
| 3  | 品名  | 賃貸料金 普通     | カ月)以内   |         |         | 都市コード              |         | 00001,05201,00220 |             |          |  |
| 4  | 規格  | SP 표型 60kg/ |         |         |         | 都市・調査段開            | 耆・取引区分  | 全国①,秋田①,東北①       |             |          |  |
| 5  | 単位  | t•⊟         |         |         |         |                    | 荷渡場所    |                   | 賃貸業者置場渡し・戻し |          |  |
| 6  |     |             |         |         |         |                    |         |                   |             |          |  |
| 7  | 号数  | 2017/12     | 2018/01 | 2018/02 | 2018/03 | 2018/04            | 2018/05 | 2018/06           | 2018/07     |          |  |
| 8  | 価格  | 90          | 140     | 90      | —       | - 90               | 91      | 90                |             |          |  |
| 9  |     |             |         |         |         |                    |         |                   |             |          |  |
| 10 |     |             |         |         |         |                    |         |                   |             |          |  |